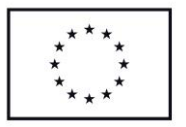

# Metodika pro příjemce finanční podpory č. 3

platnost od 1.1.2023

Tento metodický pokyn je pomůckou pro poskytovatele vybraných služeb sociální prevence (dále jen "poskytovatel"), kteří jsou financováni v rámci individuálního projektu (dále jen" IP ") "Podpora vybraných služeb sociální prevence na území Jihomoravského kraje", reg. číslo CZ.03.02.01/00/22\_003/0000319.

# I. Uznatelné a neuznatelné náklady pro čerpání finanční podpory

Finanční prostředky lze využít pouze na úhradu nákladů souvisejících s poskytováním základních činností sociální služby stanovených zákonem č. 108/2006 Sb., o sociálních službách, ve znění pozdějších předpisů, pro příslušný druh a formu sociální služby.

Uznatelné náklady jsou jednoznačně a přehledně vymezeny v Pravidlech financování sociálních služeb v Jihomoravském kraji pro léta 2023-2024.

K článku 8, bodu 10, písm. b) Pravidel financování sociálních služeb v Jihomoravském kraji pro léta 2023-2024 je dodáváno, že pracovní úvazky zaměstnance se nesmí překrývat a není možné, aby byl placen za stejnou práci vícekrát. Úvazek osoby, která se podílí na zajištění sociální služby, u které je odměňování i jen částečně hrazeno z vyrovnávací platby, může být maximálně 1,0 dohromady u poskytovatele (tj. součet veškerých úvazků zaměstnance u zaměstnavatele/ů včetně případných DPP a DPČ nesmí překročit jeden pracovní úvazek), a to po celou dobu zapojení daného pracovníka na zajištění sociální služby.

Uznatelné náklady musí být vynaloženy v souladu s principy 3E, tj. hospodárnosti, efektivnosti a účelnosti. Poskytovatel je současně vázán dokumentem Obvyklé ceny zařízení a vybavení a dokumentem Obvyklé mzdy/platy pro program Operační program Zaměstnanost plus, které jsou zveřejněny na <u>www.socialnisluzby-ipjmk.cz</u> v sekci "Závazné dokumenty".

Neuznatelné náklady, tj. ty, které nelze hradit z poskytnuté finanční podpory, jsou taktéž vymezeny v Pravidlech financování sociálních služeb v Jihomoravském kraji pro léta 2023-2024.

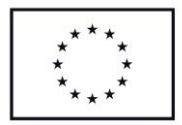

#### II. Monitoring projektu

Zjednodušený režim monitorování probíhá následovně:

monitoring období 1.1. – 30.6 – poskytovatel do 20.7. daného roku doloží na externí úložiště do složky MZ (resp. vybere relevantní složku - MZ01, MZ03, MZ05) položkový účetní deník způsobilých nákladů souvisejících se základními činnostmi sociální služby. V listinné podobě se za první pololetí roku žádné dokumenty nepředkládají, ukládají se pouze ve formátu .pdf na úložiště do relevantní složky.

- monitoring období 1.7. – 31.12. – poskytovatel do 27.1. daného roku doloží na externí úložiště do složky MZ (resp. vybere relevantní složku – MZ02, MZ04, MZ06) položkový účetní deník způsobilých nákladů související se základními činnostmi sociální služby, monitorovací zprávu, tabulku výnosů a nákladů a výkaz vyplněný v rámci Benchmarkingu poskytovatelů sociálních služeb v KISSoS včetně finančního vypořádání. Veškeré dokumenty, které souvisí s druhým pololetím a vyúčtováním celého roku se dokládají i v listinné podobě a to v originálu (podepsané statutárním zástupcem či osobou oprávněnou za poskytovatele jednat. Současně se ukládají ve formátu .pdf na úložiště (naskenované verze listinných podob dokumentů, tj. s popisem statutárního zástupce či osoby oprávněné za poskytovatele jednat), tabulka výnosů a nákladů navíc ve formátu .xls.

Způsobilé náklady budou vykazovány pouze do výše poskytnuté dotace z IP.

Přehled období:

MZ01 – období 1.1.2023 – 30.6.2023

MZ02 – období 1.7.2023 – 31.12.2023

MZ03 – období 1.1.2024 – 30.6.2024

MZ04 – období 1.7.2024 – 31.12.2024

MZ05 – období 1.1.2025 – 30.6.2025

MZ06 – období 1.7.2025 – 31.12.2025

Formulář monitorovací zprávy a tabulky výnosů a nákladů je zveřejněn na <u>www.socialnisluzby-</u> <u>ipjmk.cz</u> v sekci "Závazné dokumenty".

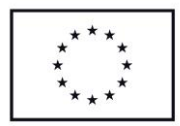

## III. Publicita

Během realizace projektu je poskytovatel povinen informovat o podpoře získané z fondů EU a to následovně:

a) zveřejnění na své internetové stránce, pokud taková stránka existuje, a na sociálních sítích, pokud příjemce nějakou sociální síť využívá, stručný popis poskytované sociální služby a zdůrazní, že je na daný projekt poskytována finanční podpora EU. Informace bude doplněna logem EU (znak EU a povinný text "Spolufinancováno Evropskou unií").

b) umístí alespoň 1 povinný plakát velikosti minimálně A3 s informacemi o projektu v místě poskytování sociální služby na snadno viditelném pro veřejnost, jako jsou vstupní prostory budovy. Na plakátu musí být uvedeno logo EU (znak EU a povinný text "Spolufinancováno Evropskou unií").

Pro splnění výše uvedených podmínek je možné využít plakát A3 zpracovaný Jihomoravským krajem. Plakát bude ke stažení na <u>www.socialnisluzby-ipjmk.cz</u> v sekci "Dokumenty ke stažení".

V případě, že poskytovateli vznikají náklady související s propagační činností uvedenou v § 88 písm. a) zákona č. 108/2006 Sb., o sociálních službách, ve znění pozdějších předpisů, musí být tato zajištěna jakožto komunikační aktivita s výstupem logem EU.

Poskytovatel musí zajistit, aby cílové skupiny (klienti, podpořené osoby), byly informovány o financování projektu z fondů EU. Pokud uvedené subjekty nevyužívají komunikační aktivity a výstupy s logem EU dle § 88 písm. a) zákona č. 108/2006 Sb., o sociálních službách, ve znění pozdějších předpisů, je možné jejich informovanost zajistit ústně.

Současně logo EU není nutné používat zejména u následujících případů:

- interní dokumenty
- archivační šanony
- elektronická i listinná komunikace
- pracovní smlouvy
- dokumentace k zakázkám
- veškeré smlouvy s dodavateli
- účetní doklady vztahující se k výdajům projektu
- vybavení pořízené z prostředků projektu
- výstupy, kde to není technicky možné (např. strojově generované objednávky, faktury)

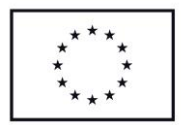

#### IV. Monitoring podpořených osob

Poskytovatel zpracovává monitorovací listy podpořených osob prostřednictvím formuláře zveřejněného na <u>www.socialnisluzby-ipjmk.cz</u> v sekci "Dokumenty ke stažení".

Monitorovací listy podpořených osob jsou zpracovávány v off-line formuláři, kterému je po jeho odeslání do monitorovacího systému vygenerováno evidenční číslo. Takto označené monitorovací listy poskytovatel za každý jednotlivý měsíc ukládá v elektronické podobě na vzdálené úložiště projektu (<u>https://smacc.kr-jihomoravsky.cz</u>) a to vždy nejpozději do 10. dne měsíce následujícího. Tištěné se objednateli nepředkládají, avšak jsou předmětem kontroly na místě.

Pro přehlednost je poskytovatelem zpracována tabulka podpořených osob, která je zveřejněna na <u>www.socialnisluzby-ipjmk.cz</u> v sekci "Dokumenty ke stažení". Tato je předkládána každý měsíc spolu s monitorovacími listy podpořených osob.

V případě, že v daném měsíci poskytovatel neeviduje novou podpořenou osobu, ukládá na vzdálené úložiště projektu pouze tabulku podpořených osob, ze které je tato skutečnost zřejmá.

V případě, že podpořená osoba vystoupí ze služby, uvede poskytovatel datum výstupu spolu s následujícími údaji:

- v případě služby AD celkový počet lůžkodnů poskytnutých dané osobě

- v případě služby IC, STD celkový počet poskytnuté podpory (30'intervence přímé práce s klientem)

K vyplnění PDF formuláře je nutné mít v počítači nainstalovaný program pro zobrazení dokumentů ve formátu pdf (např. Acrobat Reader). Po otevření souboru je třeba v záhlaví vyplnit všechna povinná pole (jsou podbarvena žlutou barvou) a je možnost vyplnit šedá pole (jsou nepovinná). Zpracovatel dále musí zaškrtnout odpověď ke každé zjišťované charakteristice. V monitorovacím listu podpořené osoby je také pasáž určená pro záznam vazby cílové skupiny na programovou oblast, tuto poskytovatel nevyplňuje.

#### DŮLEŽITÉ

Při použití Adobe Acrobat Reader DC (popř. starší Acrobat Reader 11) lze garantovat očekávanou funkčnost. Tvorba PDF formulářů pro IS ESF vychází z nástroje od firmy Adobe, proto se při používání aplikace Reader DC zobrazují uživatelům české hlášky z komunikace se serverem apod.

K vyplnění PDF formuláře je nutné mít v počítači nainstalovaný program pro zobrazení dokumentů ve formátu pdf (např. Acrobat Reader). **Pro správnou funkci formuláře je třeba mít stažený program v aktualizované verzi.** 

Používání jiných aplikací pro práci s PDF popř. čtení PDF pomocí integrovaného doplňku v prohlížečích, může být bezproblémové, ale vzhledem k jejich množství nelze garantovat plnohodnotnou funkčnost formulářů MLPO. Proto je doporučeno používat PDF Readera od firmy Adobe (https://acrobat.adobe.com/cz/cs/acrobat/pdf-reader.html?promoid=C4SZ2XDR&mv=other).

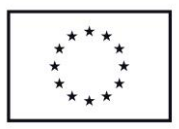

Pro správnou funkčnost je nutné PDF formulář stáhnout na disk a následně stačí otevřít standardním dvojklikem.

Seznam prohlížečů, které systém podporují:

- IE od verze 10

- Google Chrome
- Mozilla Firefox
- -Safari

Jakmile jsou všechna data do formuláře zadána, poskytovatel může provést odeslání údajů. V případě, že je dokument vyplňován na počítači, který má k dispozici připojení na internet, je možné formulář hned odeslat do Informačního systému ESF (IS ESF). Po stisknutí tlačítka Odeslat se provede ověření správnosti vyplnění formuláře a dojde k vygenerování evidenčního čísla. Dále se ověří existence daného projektu v IS ESF a správnost zadané adresy trvalého bydliště v RÚIAN. V systému probíhá validace zadaných údajů na Registr obyvatel (ROB) pro potvrzení, že zadaná osoba skutečně existuje. Bez tohoto "ztotožnění" není možné osobu dále propojit s registry Úřadu práce ČR a České správy sociálního zabezpečení.

O úspěšném odeslání formuláře do IS ESF je zpracovatel informován potvrzovacím hlášením "Import proběhl úspěšně".

V případě, že zpracovatel vyplňuje formulář na počítači bez internetového připojení, vyplněný formulář nejprve stisknutím tlačítka Tisk vytiskne. Po stisku tohoto tlačítka dojde k vygenerovaní evidenčního čísla formuláře. Poté zpracovatel stiskne tlačítko Uložit a vygenerovaný soubor uloží ve formátu PDF. V případě, že zpracovatel vyplnil PDF formulář bez přístupu k internetu, nahraje soubory do IS ESF manuálně v detailu projektu na záložce Formuláře PO v části Nahrát soubory s novými formuláři (PDF, CSV). Kliknutím na tlačítko Vybrat označí zpracovatel pomocí souborového průzkumníka vybraný soubor, který má uložen na počítači. Uložený soubor musí být korektně vyplněn s vygenerovaným evidenčním číslem. Po výběru souboru se automaticky zahájí nahrávání do systému. O výsledku je zpracovatel informován hlášením o korektním odeslání nebo o případné chybě. V souborovém průzkumníku lze vybrat i více souborů najednou a ty vložit hromadně k nahrání. Nahrávání začne automaticky po stisku tlačítka Otevřít.

#### Zápis charakteristik platných k zahájení účasti osoby v projektu

Stav je zjišťován ke dni zahájení účasti osoby v projektu. Poskytovatel následně (po vstupu osoby do projektu) neprovádí aktualizaci těchto údajů vyjadřujících stav k zahájení účasti účastníka v projektu.

Přesný seznam charakteristik (tj. zejména hodnoty, kterých daná charakteristika může nabývat) včetně potřebných definic je v Obecné části pravidel pro žadatele a příjemce v rámci OPZ, v kapitole zaměřené na indikátory. Jedná se o parametry:

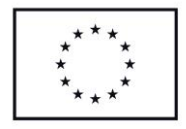

- 1. Pohlaví
- 2. Postavení na trhu práce
- 3. Nejvyšší dosažené vzdělání
- 4. Typ znevýhodnění

Bod "4. Typ znevýhodnění" se vztahuje k citlivým osobním údajům a účastník může odmítnout poskytnout k němu informace.

#### Zápis charakteristik vyjadřujících stav po ukončení účasti osoby v projektu

Stav je zjišťován nejpozději do 4 týdnů od ukončení účasti osoby v projektu. Postihuje změnu v době od zahájení účasti osoby na projektu až do okamžiku zjišťování. Pro projekt IP je jediným relevantním údajem "Osoba, u které intervence formou sociální práce naplnila svůj účel".

#### Problémy se ztotožněním osoby v Registru obyvatel

V případě, že se nepodařilo ztotožnit zadanou osobu v Registru obyvatel, systém údaje uloží, ale do vyřešení tohoto problému osoba nevstupuje do výpočtu dosažených hodnot indikátorů.

Postup při řešení problému se ztotožněním v Registru obyvatel:

 poskytovatel zkontroluje přesný soulad údajů vložených v systému s podkladovými materiály (údaje z monitorovacího listu podpořené osoby, z jiné evidence atd.)

- poskytovatel zkontaktuje podpořenou osobu a ověří zadávané údaje

V případě zjištěné chyby příjemce údaje opraví a na záložce Detail podpořené osoby stiskne tlačítko Ztotožnění s ROB.

Registr obyvatel obsahuje referenční údaje o všech občanech ČR, cizincích s povolením k pobytu v ČR, cizincích s udělením azylu či doplňkové ochrany. U osob z těchto cílových skupin by mělo ke ztotožnění dojít vždy. V odůvodněných případech však může dojít k situaci, kdy ke ztotožnění nedojde, i když je osoba identifikovaná a je z oprávněné cílové skupiny (např. u projektů zaměřených na cílovou skupinu migrantů, žadatelů o azyl atp.). Pokud tedy bylo ztotožnění vůči Registru obyvatel neúspěšné (i po případné opravě chyb) a existuje legitimní důvod, proč podpořená osoba není vedena v Registru obyvatel, osloví poskytovatel realizační tým.

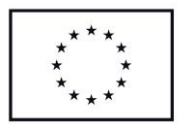

### V. Externí úložiště

V souvislosti se spuštěním nového webu www.socialnisluzby-ipjmk.cz poskytovatelé vkládají relevantní dokumenty na externí úložiště. Konkrétně se jedná o:

- monitorovací zprávy
- monitorovací listy podpořených osob
- kontroly

Přihlášení do systému probíhá přes přidělené přihlašovací jméno a heslo.

- Přihlašovací jméno: číslo smlouvy (prvních 6 číslic po lomítko)
- Heslo: každý poskytovatel disponuje svým heslem, které mu bylo sděleno

Nahrané dokumenty do systému není možné mazat, ani jinak editovat. Poskytovatel proto nahraje poslední verze dokumentu, a to v co nejmenším rozlišení. V případě zjištěné chyby bude možné požádat Bc. Terezu Samešovou (samesova.tereza@kr-jihomoravsky.cz) o ruční vymazání vložených dokumentů.

Dokumenty je nutno jednoznačně nazvat a identifikovat v souvislosti s monitorovacím obdobím a obsahem dokumentu a to následovně:

V případě oprav některých z příloh poskytovatel zajistí auditní stopu prostřednictvím verzování dokumentů, např. MZ02\_Účetní deník\_v00, po opravě MZ02\_Účetní deník\_v01.

#### Krátký návod, jak nahrávat dokumenty

- 1) Přejít na webovou stránku: www.socialnisluzby-ipjmk.cz
- 2) Kliknout vpravo nahoře na "Vložit dokumenty"

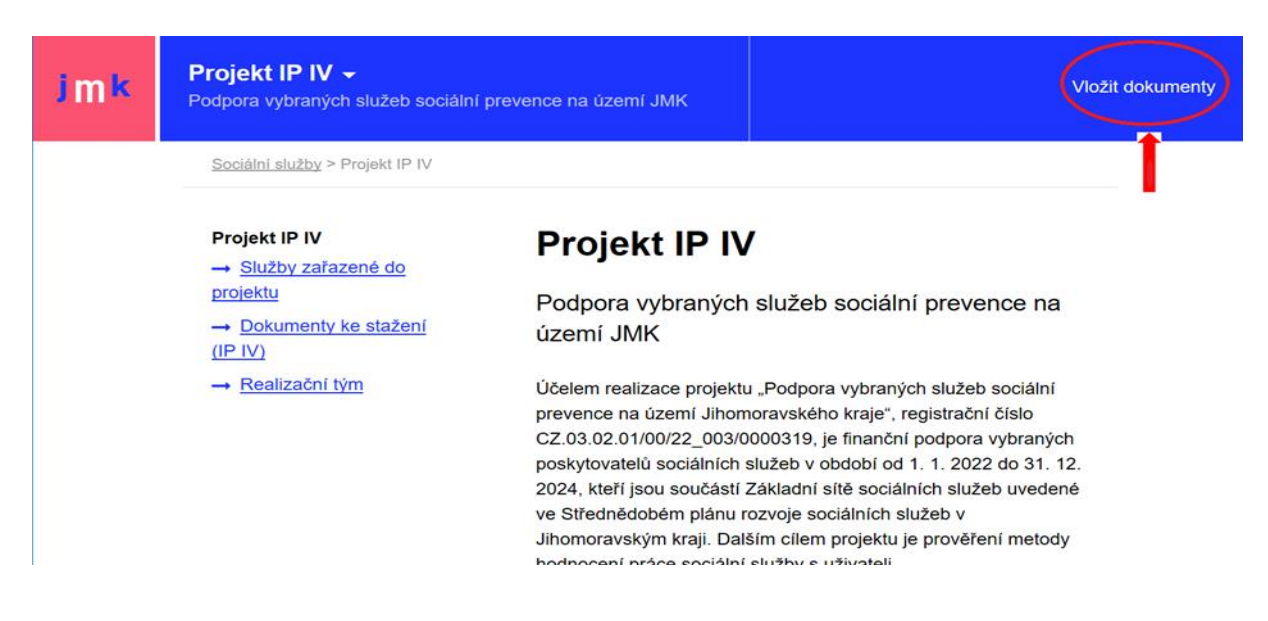

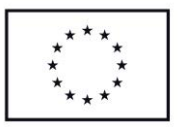

3) Nabídne se přihlášení do systému:

| jiho <mark>m</mark> oravský kraj |   | Při |
|----------------------------------|---|-----|
|                                  |   | Čís |
| Přihlašovací jméno:              |   | He  |
|                                  |   | Za  |
| Heslo:                           | _ | He  |
| l                                |   |     |
|                                  |   |     |
| Přihlásit                        |   |     |
| DATE CINCOLS                     | • |     |

# **Přihlašovací jméno:** Číslo smlouvy (prvních 6 číslic po lomítko) **Heslo:** Zasláno individuálně v emailu. Heslo není možné změnit.

4) Po přihlášení se objeví tato stránka, kliknout na "Dokumenty SOCIAL":

| Správce dokumentů JMK 1 složka |
|--------------------------------|
|                                |
| Dokumenty SOCIAL               |
|                                |
|                                |
|                                |
|                                |

5) Vybrat svůj projekt (IP 4), poté se objeví číslo identifikátoru a po jeho rozkliknutí další složky

| jiho <mark>m</mark> oravský kraj                                 | C Dokumenty SOCIAL 2 słożky | Armáda spásy v ČR ⊙ |
|------------------------------------------------------------------|-----------------------------|---------------------|
|                                                                  | Soubory > Dokumenty SOCIAL  | Seřadit 😔           |
| Hledání probíhá pouze v aktuální složce a jejích<br>podšložkách. |                             |                     |
| Datum souboru v rozmezí:                                         | 🦲 IP 4                      |                     |
| Základní hledání                                                 |                             |                     |
| Hledat                                                           |                             |                     |
|                                                                  |                             |                     |

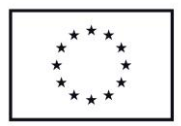

6) Vyberete si složku, kam potřebujete nahrát dokument. Nahrává se přetažením dokumentu na místo.

Ze systému se není možné odhlásit. Odhlásíte se zavřením celého okna.